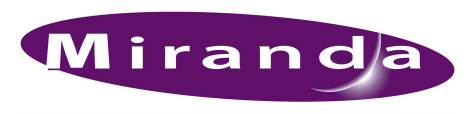

NV8500 Control Port 2 Settings

A BELDEN BRAND

## Overview

MRC and NV8500 firmware, in combination, now allow the NV8500 routers' second control port (CTRL 2) to obey third-party protocols.

Version 3.0.2.205 of MRC is required. Firmware version 3.3.0 is required. This is available in the firmware file NV8500\_HYB\_FW\_3.3.0.2485.RF, which is now available.

## Install the Software and Firmware

When you receive these files, install the new version of MRC and update the firmware in your router. Follow the instructions in the upgrade procedure precisely.

## Usage

The use of CTRL 2 is constrained: CTRL 2 must use either (1) the same protocol as CTRL 1 or (2) NVI-SION Serial Protocol. (If CTRL 1 uses Probel, for example, then CTRL 2 can be either Probel or NV Serial.)

To set up the protocols, go to the 'Miscellaneous' page of MRC.

| Miscella                          | aneous Settings ——          |                    |                          |                 |                      | -0 |
|-----------------------------------|-----------------------------|--------------------|--------------------------|-----------------|----------------------|----|
| Router Serial Settings            |                             |                    | Control Card Setting     | s               |                      |    |
| Control 1 and 2 Baud Rate Setting |                             |                    |                          |                 |                      |    |
|                                   |                             |                    |                          |                 |                      |    |
| Baud                              | Rate: 38400                 |                    |                          |                 |                      |    |
| Contro                            | ol 1 Settings               |                    | _<br>⊢Expansion Settings |                 |                      |    |
|                                   | 1                           |                    | Stand Alone              |                 |                      |    |
| Proto                             |                             | SERIAL             | 0.5                      |                 |                      |    |
| Contr                             | ol 1 (Main) Port: enal      | oled 💌             | O Expanded - Ma          | in              |                      |    |
| Denku                             | V0/how                      | u aulu             | O Expanded - Exp         | pansion         |                      |    |
| Reply                             | when.                       |                    | -Local Physical-         |                 |                      |    |
| Contri                            | nl 2 Settings               |                    | Start                    | End             |                      |    |
|                                   | . 2 County                  |                    | Innuts: NA               | NA              |                      |    |
| Proto                             | col: NV S                   | ERIAL              | Outruster bla            | hin hin         |                      |    |
| Contr                             | ol 2 (Aux) Port: disab      | led 🗸              | Outputs. INA             |                 |                      |    |
|                                   |                             |                    | Control Card Bus T       | уре             |                      |    |
| Reply                             | When: active                | e only             | Internal                 |                 |                      |    |
| - Poor I                          | Diagnactic Part Sattir      |                    | 0 100 ACC3 IN            | lov:            |                      |    |
| Reari                             | Diagnostic Poit Settin      | iys                | O TUBASEZ INC            | 18X.            |                      |    |
| Port 7                            | Type: RS232                 | ~                  |                          |                 |                      |    |
| Baud                              | Rate: 38400                 | <b>_</b>           |                          |                 |                      |    |
| Daaa                              | rtate. 00400                |                    |                          |                 |                      |    |
|                                   |                             |                    |                          |                 |                      |    |
| Network                           | : Frame Summary —           |                    |                          |                 |                      |    |
| Contro                            | l Cards Network L           | evels              |                          |                 |                      |    |
| Edit                              | Online                      | Name               | Туре                     | IP Address 🔺    | Expansion            |    |
| 0                                 | Active                      | Unicon3 MRK 133    | NV8576 Plus              | 192.168.102.133 | Expanded - Main      |    |
| 0                                 | Active                      | NV8256+            | NV8256 Plus              | 192.168.102.138 | Stand Alone          |    |
| 0                                 | Standby                     | Unicon3 MRK 143    | NV8576 Plus              | 192.168.102.143 | Expanded - Main      |    |
| 0                                 | Active                      | Jeremy's NV8576    | NV8576 Plus              | 192.168.102.152 | Expanded - Main      |    |
| 0                                 | Active                      | Jowels NV8140      | NV8140                   | 192.168.102.153 | Stand Alone          |    |
|                                   | Active                      | QA_NV8280_ABI      | INV8280                  | 192.168.102.210 | Stand Alone          |    |
|                                   | Standby                     | QA_NV8280_ABI      | NV8280                   | 192.168.102.211 | Stand Alone          | _  |
| 0                                 | <ul> <li>Active</li> </ul>  | QA_NV8140          | NV8140                   | 192.168.102.212 | Stand Alone          |    |
|                                   | <ul> <li>standby</li> </ul> | Unicon3 MRK 222    | INV8576 Plus             | 192.168.102.222 | Expanded - Expansion | -  |
| R R                               | efresh Summary              | 🔟 Update Control C | ard                      |                 |                      |    |

1

## NV8500 Control Port 2 Settings

Then, follow these steps:

1 Choose a control card of the router with which you are working:

| Network | k Frame Summary —            |                 |             |                 |                      | _ |  |  |
|---------|------------------------------|-----------------|-------------|-----------------|----------------------|---|--|--|
| Contr   | Control Cards Network Levels |                 |             |                 |                      |   |  |  |
| Edit    | Online                       | Name            | Туре        | IP Address 🔺    | Expansion            |   |  |  |
| 0       | Active                       | Unicon3 MRK 133 | NV8576 Plus | 192.168.102.133 | Expanded - Main      | • |  |  |
| 0       | Active                       | NV8256+         | NV8256 Plus | 192.168.102.138 | Stand Alone          |   |  |  |
|         | Standby                      | Unicon3 MRK 143 | NV8576 Plus | 192.168.102.143 | Expanded - Main      |   |  |  |
| 0       | Active                       | Jeremy's NV8576 | NV8576 Plus | 192.168.102.152 | Expanded - Main      | F |  |  |
|         | Active                       | Jowels NV8140   | NV8140      | 192.168.102.153 | Stand Alone          |   |  |  |
| •       | Active                       | QA_NV8280_ABI   | NV8280      | 192.168.102.210 | Stand Alone          |   |  |  |
|         | Standby                      | QA_NV8280_ABI   | NV8280      | 192.168.102.211 | Stand Alone          |   |  |  |
| 0       | Active                       | QA_NV8140       | NV8140      | 192.168.102.212 | Stand Alone          |   |  |  |
|         | Standby                      | Unicon3 MRK 222 | NV8576 Plus | 192.168.102.222 | Expanded - Expansion | - |  |  |

2 Choose the protocol you want for CTRL 1:

| PROBEL              |  |
|---------------------|--|
| NV SERIAL           |  |
| ESBUS               |  |
| PESA                |  |
| PROBEL              |  |
| PROSAN              |  |
| Leitch Pass-Through |  |

3 Choose the protocol you want for CTRL 2:

| PROBEL    |  |  |
|-----------|--|--|
| NV SERIAL |  |  |
| PROBEL    |  |  |

In this example, Probel was chosen as the protocol for CTRL 1. Therefore Probel and NV Serial are the only choices for CTRL 2.

4 Click Update Control Card' at the bottom of the 'Miscellaneous' page:

💽 Update Control Card 🛛

5 If the router frame has two control cards, copy the settings from the control card you just updated to the other control card.

Go to the 'Copy Settings' page of MRC. Select the control card you just updated in the 'From Device' table at the top of the page. Select the other control card in the 'Copy To' table at the bottom of the page. Then click the 'Copy Settings' button at the bottom of the page:

🗈 Copy Settings...

Repeat steps 1–5 for the other router frame if your router is an expanded NV8576-Plus.

//